версия руководства 2019-01-28.1

Ассистивный айтрекер Стерх

Руководство

пользователя

Ассистивный трекер Стерх

Ассистивный трекер Стерх— это незаменимый помощник в кризисных состояниях, сопровождающихся обездвиженностью человека.

С помощью ассистивного трекера пользователь управляет компьютером посредствомвзгляда, что позволяетему:

 мгновенно информировать медицинский персонал, родственников о своем состоянии, дискомфорте, пожеланиях

• общаться с окружающим миром

• пользоваться мессенджерами

• пользоваться интернетом

 пользоваться большинством компьютерных программи приложений

• работать с текстовыми редакторами

 общаться посредством устной синтезированной речи

«Стерх» создан с использованием новейших алгоритмов и технологических решений, позволяющих заменить мышь и клавиатуру.

В реализации ассистивного трекера «Стерх» нами был выбран стационарный форм-фактор видеоокулографа. Это полностью соответствует целям и задачам, которые мы ставили перед собой, а также физическому состоянию пользователей на которых ориентированно данное устройство. В основу метода положена технология видеоокулографии. Технология основана на регистрации направления взора человека с помощью специализированных миниатюрных высокоскоростных камер.

Специализированная высокоскоростная камера инфракрасного диапазона снимает один или оба глаза и регистрирует их движения пока пользователь рассматривает изображение на экране монитора. Помимо специальной камеры устройство оборудовано инфракрасной подсветкой глазного яблока с длинной волны от 850 до 950 нм. Благодаря ИК подсветки глаз создается блик между зрачком и радужной оболочкой. Положение блика анализируется, проходя компьютерную обработку, и становится возможным определить ориентацию оптической оси глазного яблока.

Так как источник подсветки сдвинут относительно оптической оси камеры, зрачок становится «чёрным» для распознающей оптико-электронной системы. Поскольку вторичное отражение от сетчатки не поступает в камеру, то этот метод регистрации носит название Метод темного зрачка.

Данный метод неинвазивный и не оказывает негативное воздействие на организм согласно Международной комиссии по неионизирующему излучению ICNIRP.

В разработке ассистивного трекера «Стерх» ключевым компонентом является специализированное программное обеспечение "Eye Communicator". Данное программное обеспечение имеет русский интерфейс, интуитивно понятное меню и было разработано специально для обездвиженных пользователей.

Соответствие принципам «Конвенции о правах инвалидов» учитывалось в разработке

«Стерха», а именно:

- Универсальный дизайн устройство/структура предметов, обстановок, программ и услуг, призванный сделать их в максимально возможной степени пригодными к пользованию для всех людей без необходимости адаптации или специального дизайна, при этом дизайн универсальный также подразумевает И создание специализированных ассистивных устройств для конкретных групп инвалидов. «Стерх» не требует отдельной подготовки пользователей, чем-либо отличающейся от общепринятой практики человека взаимодействия И персонального компьютера на бытовом, пользовательском уровне.
- Разумное приспособление внесение в случае необходимости модификаций и коррективов в существующие объекты и услуги, не становящихся несоразмерным и неоправданным бременем для общества, в целях обеспечения реализации инвалидами всех прав человека И основных свобод наравне с другими людьми. Аналогом это принципа также адаптивная является среда, применительно к которой речь идет о разумном приспособлении окружения под нужды инвалида и его потребностей, но в рамках доступных организационных, технических и финансовых возможностей их удовлетворения. Технические решения, заложенные в программном обеспечении «Стерха» позволяют адаптировать различные модели айтрекеров и персональных компьютеров.

Программное обеспечение "Eye Communicator" обладает рядом уникальных технологических решений. Для экстренной связи и обращении к медицинскому персоналу или родственникам продуманны иконки быстрого доступа с предустановленным сообщением, для имитации устной речи имеется функция синтеза речи. В случае затрудненной работы пользователя с виртуальной клавиатурой предусмотрена возможность автоматического увеличения выбранной области клавиатуры, что существенно упрощает пользователю общение и облегчает выбор нужной буквы. При работе с веб-браузером и документами предусмотрена полупрозрачная клавиатура.

Иконки быстрого доступа могут быть запрограммированы пользователем и вмещать в себя любое значимое, часто используемое сообщение. Благодаря данной функции пользователю нет необходимости многократно набирать одно и тоже сообщение, что безусловно положительно сказывается на психоэмоциональном состоянии.

При использовании клавиатуры для работы с текстом. Печать символа происходит с помощью задержки взора на выбранной букве. Время задержки возможно изменить в меню настроек программы в зависимости от индивидуального предпочтения пользователя.

В целях обеспечения стабильной и точной работы системы предусмотрена функция автоматической калибровки устройства без привлечения помощника пользователю.

Так же программное обеспечение "Eye Communicator" позволяет использовать все возможности интернета и современных средств коммуникации, общаться в привычных социальных сетях (например, Facebook, ВКонтакте). Можно обмениваться не только текстовыми посланиями, но также изображениями, звуковыми сигналами и видеозаписями.

Пользователь возвращается в социум и более того, может выполнять профессиональную деятельность, связанную с умственным трудом и использованием компьютера.

Ассистивный трекер «Стерх» ориентирован на обеспечение коммуникации парализованных и обездвиженных людей, в палатах реанимации и интенсивной терапии, ожоговых центрах, при прохождении планового лечения. Возможно применение в реабилитации пациентов с патологией опорно-двигательного аппарата, речевого и слухового аппарата, кардинально улучшая качество жизни.

#### Показания к применению:

• Боковой амиотрофический склероз

- Мышечная атрофия
- Посттравматическое состояние
- Синдром Ретта
- Афазия
- Аутизм
- Детский церебральный паралич

• Неврологические и сосудистые заболевания

#### Противопоказания:

- Анофтальм
- Косоглазие
- Астигматизм

Системные требования к имеющемуся ПК\*:

- Процессор не ниже intel core i3
- Оперативная память не менее 4 Гб
- Операционная система windows 10 и 7
- Наличие интернета для первичной авторизации вличном кабинете

\*в случае приобретения только программного обеспечения без персонального компьютера

# Подготовка устройства к работе

Личный кабинет, загрузка и оплата ПО

- Личный кабинет доступен по адресу <a href="https://assistive.ru/cabinet2">https://assistive.ru/cabinet2</a>
  - 1. Пройдите регистрацию
  - Подтвердите регистрацию при помощи e-mail.
  - 3. Вразделе "Загрузки" скачайте ПО.
  - В разделе "Лицензия" оформите временную лицензию на 2 недели или оплатите полную версию ПО.
- Установите ПО, следуя инструкциям.
- Вслучае возникновения каких-либо проблем или вопросов можно связаться со специалистом в разделе "Обратная связь"

Подключение айтрекера

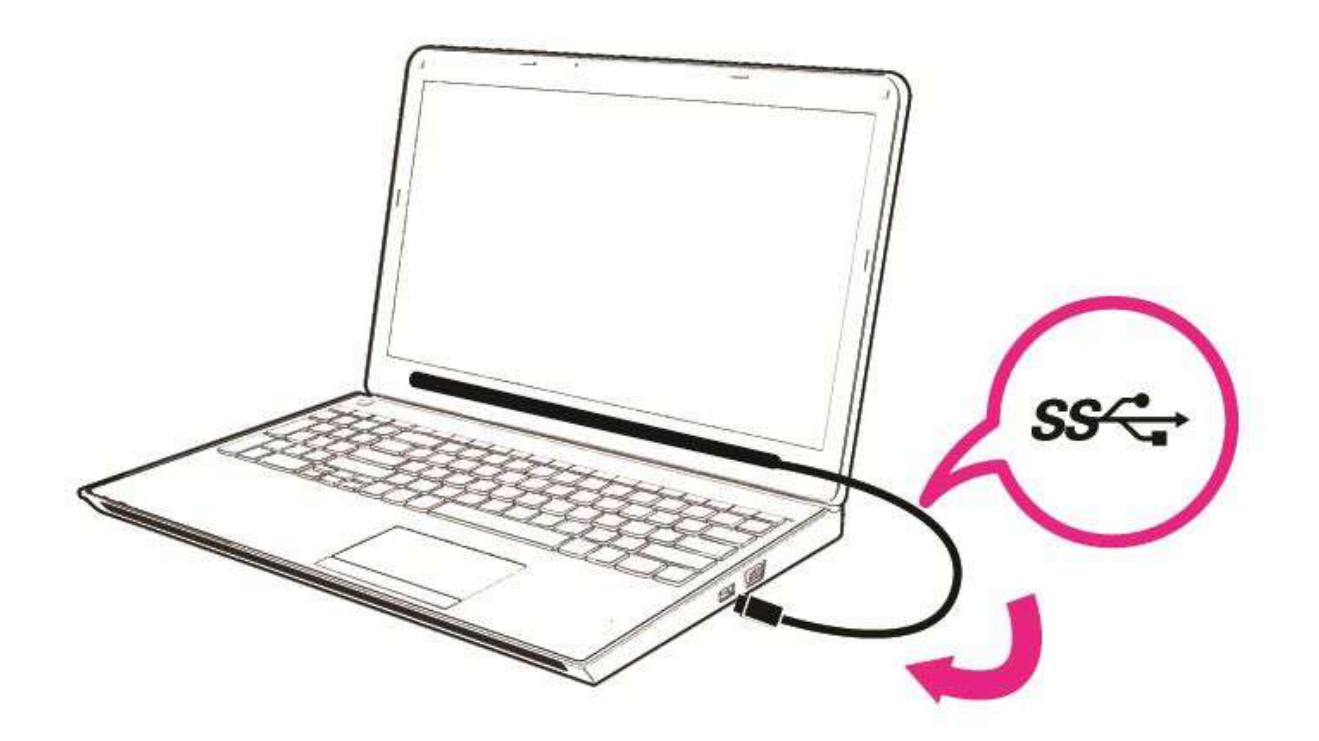

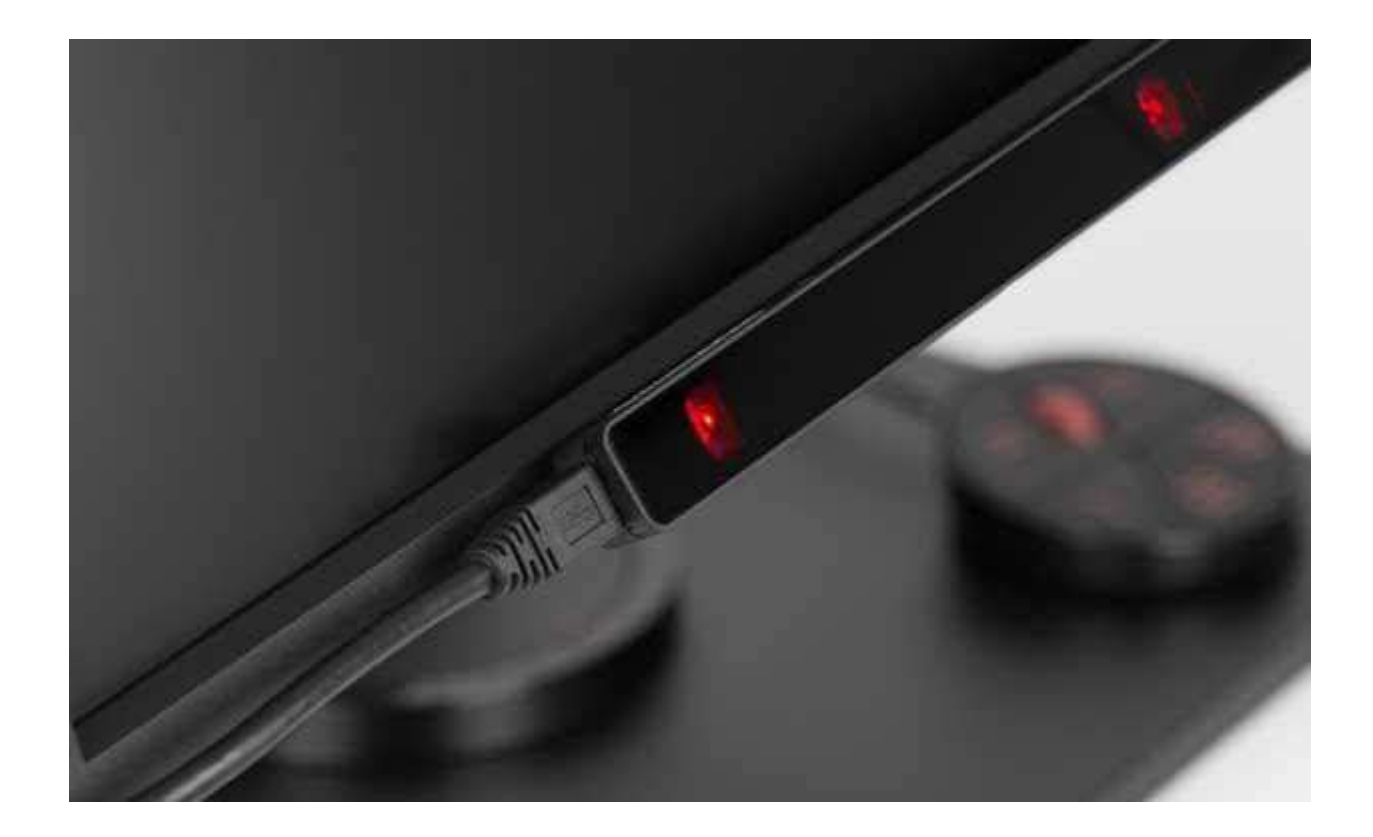

# Правильное положение айтрекера

Пользователь располагается напротив экрана на расстоянии 40-75 см. Айтрекер устанавливается под экраном. Лицевая сторона айтрекера должна быть направлена всторонуглаз.

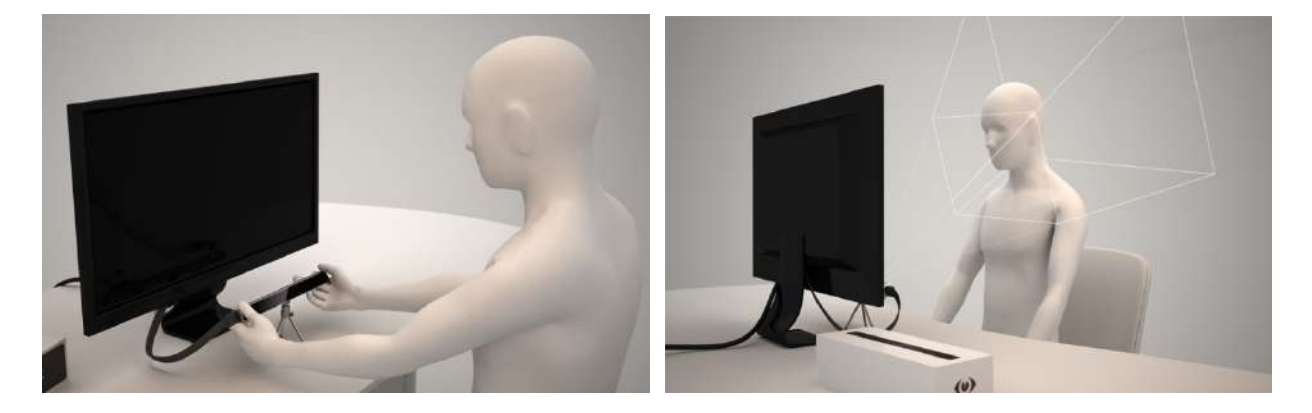

# Запуск Eye Communicator (СТЕРХ)

 Запускаем ярлык "Стерх. Настройки" на рабочемстоле

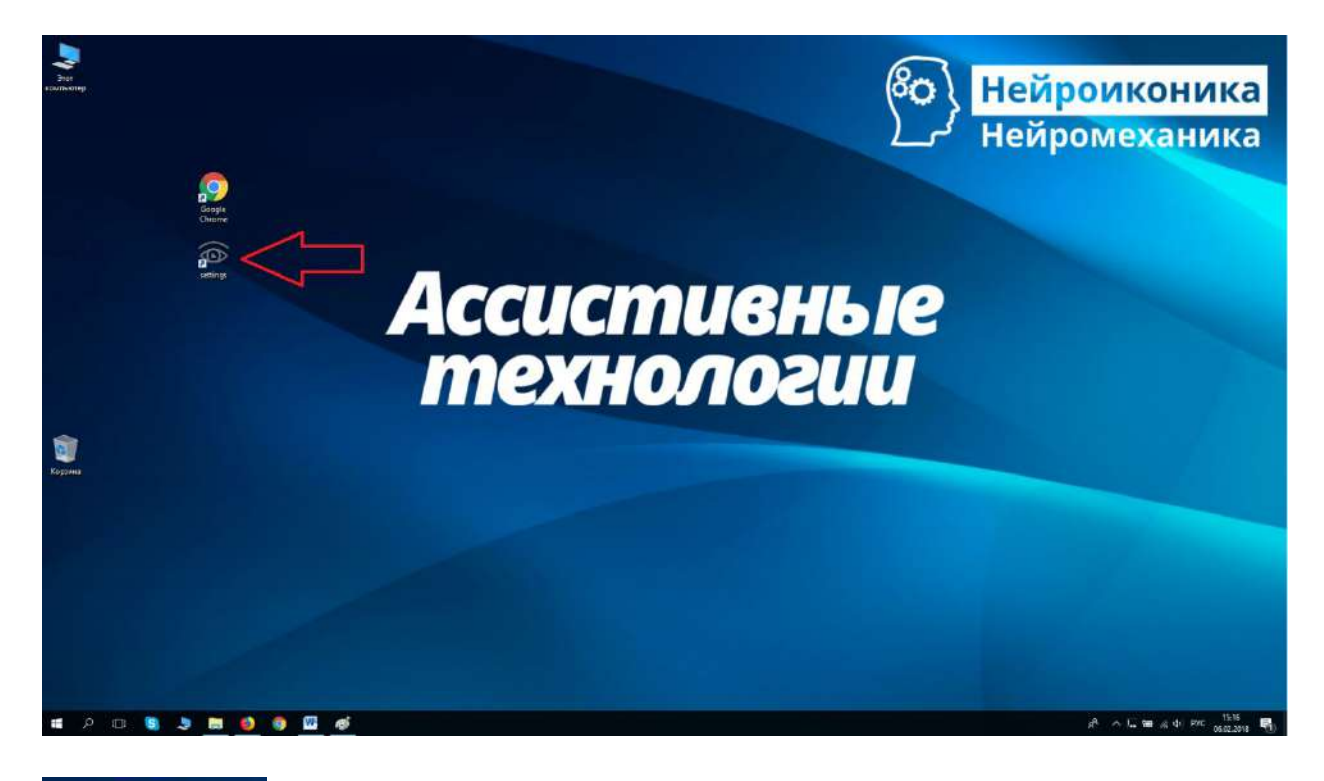

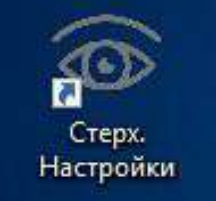

На экране вы увидите следующее:

| 3апуск е | eyeCommunicator |  | > |
|----------|-----------------|--|---|
| Логин:   |                 |  |   |
| Пароль:  |                 |  |   |
|          |                 |  |   |
|          |                 |  |   |
|          | 19<br>          |  |   |

Введите логин и пароль, полученный при регистрации вличном кабинете. Нажмите «Вход».

После этого вы попадаете в меню настроек.

#### Настройки:

«Время для фокусировки» - это время, которое пользователь должен смотреть на кнопку, иконку, меню или букву клавиатуры для осуществления клика. Можно изменять от 800 мс до 2000 мс.

"Тип клавиатуры" - есть 2 типа клавиатуры. С увеличением - выбор буквы осуществляется в 2 этапа: увеличение части клавиатуры с нужной буквой, выбор увеличенной буквы. Без увеличения - выбор буквы осуществляется в 1 этап, часть клавиатуры не увеличивается.

"Увеличение для мышки" - да\нет. Для функций мыши, таких как левый клик, двойной клик, правый клик. Область для клика вокруг курсора (взора, розового кружка) будет увеличена для простоты попадания в нужное место.

"Размер указателя" - размер розового шарика, показывающего направление пользовательского взора.

"<mark>Радиус стабилизации курсора" -</mark>?

"Уровень стабилизации курсора" - ?

| 💮 Запуск eyeComm                 | unicator      |                       |                  |         |            | 8 <u>444</u> |        | × |
|----------------------------------|---------------|-----------------------|------------------|---------|------------|--------------|--------|---|
| Общие настройки                  | Системные нас | тр <mark>ойк</mark> и | Быстрый доступ   | Новости | Обновление |              |        |   |
| Время для фокусир                | овки:         | 1400                  | +                | )       |            |              |        |   |
| Тип клавиатуры:                  |               | Сувел                 | ичением 🔻        |         |            |              |        |   |
| Увели <mark>чение для</mark> мы  | ішки:         | Да                    |                  | ]       |            |              |        |   |
| Размер указателя:                |               | Средн                 | ий (100x100) 🛛 🔻 | ]       |            |              |        |   |
| Радиус стабилизац                | ии курсора:   | 30                    | +                | ]       |            |              |        |   |
| Уровень ста <mark>би</mark> лиза | ции курсора:  | 50                    | *                |         |            |              |        |   |
| Точек для калибро                | вки:          | 3x4                   | •                | 5       |            |              |        |   |
| Частота трекера:                 |               | 30                    |                  |         |            |              |        |   |
|                                  |               |                       |                  |         |            |              |        |   |
|                                  |               |                       |                  |         |            |              |        |   |
|                                  |               |                       |                  |         |            |              |        |   |
|                                  |               |                       |                  |         |            |              |        |   |
|                                  |               |                       |                  |         |            |              |        |   |
| Сохранить                        |               |                       |                  |         | Запусти    | пь eyeCommun | icator |   |

"Приложение для голоса" - можно выбрать желаемую озвучкуречи.

| Запуск eyeCommunicator                                                                                                    |                            |                                  |              |                                          |                   |                                              |       | $\rightarrow$ |
|----------------------------------------------------------------------------------------------------|----------------------------|----------------------------------|--------------|------------------------------------------|-------------------|----------------------------------------------|-------|---------------|
| Общие настройки Системные н                                                                                                    | астройки Бы                | астрый доступ                    | Новости      | Обновление                               |                   |                                              |       |               |
| Придожение для годоса:                                                                                                    | Алексан                    | ло 🔻                             |              |                                          |                   |                                              |       |               |
|                                                                                                    | CAProgra                   | mp Eiler (v <mark>86</mark> )\To | hii)Tohii Fu | W.Tohii EyeY Eng                         | ina ava           |                                              |       |               |
| риложение для координат.                                                                                                    | CAPIOGIA                   | ani Files (xoo)/10               |              | :A (TODILE YEALENG                       | melexe            |                                              |       |               |
| астроики прокси сервера                                                                                                    |                            |                                  |              |                                          |                   |                                              |       |               |
| ост:                                                                                                    |                            |                                  | _            |                                          |                   |                                              |       |               |
| орт:                                                                                                    |                            |                                  |              |                                          |                   |                                              |       |               |
| огин:                                                                                                    |                            |                                  |              |                                          |                   |                                              |       |               |
| ароль:                                                                                                    |                            |                                  |              |                                          |                   |                                              |       |               |
|                                                                                                    |                            |                                  |              |                                          |                   |                                              |       |               |
|                                                                                                    |                            |                                  |              |                                          |                   |                                              |       |               |
|                                                                                                    |                            |                                  |              |                                          |                   |                                              |       |               |
|                                                                                                    |                            |                                  |              |                                          |                   |                                              |       |               |
|                                                                                                    |                            |                                  |              |                                          |                   |                                              |       |               |
|                                                                                                    |                            |                                  |              |                                          |                   |                                              |       |               |
|                                                                                                    |                            |                                  |              |                                          |                   |                                              |       |               |
|                                                                                                    |                            |                                  |              |                                          |                   |                                              |       |               |
|                                                                                                    |                            |                                  |              |                                          |                   |                                              |       |               |
|                                                                                                    |                            |                                  |              |                                          |                   |                                              |       |               |
| Сохранить                                                                                                    |                            |                                  |              | C. C. C. C. C. C. C. C. C. C. C. C. C. C | AND TO ALL STREET |                                              | cator |               |
| Cosponinto                                                                                                    |                            |                                  |              | 3an                                      | устить еуеСо      | Jannach                                      |       |               |
| cospannis                                                                                                    |                            |                                  |              | 3an                                      | устить еуеСо      | attinatii                                    |       |               |
| Запуск eyeCommunicator                                                                                                    |                            |                                  |              | 3an                                      | устить еуеСо      | <u>.                                    </u> |       |               |
| Запуск eyeCommunicator<br>бщие настройки Системные і                                                                                                    | на <mark>стр</mark> ойки Б | ыстрый доступ                    | Новости      | Зап<br>Обновление                        | устить еуеСо      | 3                                            |       |               |
| Запуск eyeCommunicator<br>бщие настройки Системные і                                                                                                    | настройки Б                | ыстрый доступ                    | Новости      | Зал<br>Обновление                        | устить еуеСа      | :                                            |       |               |
| Запуск eyeCommunicator<br>бщие настройки Системные і<br>• Команды быстрого доступа                                                                            | настройки Б                | ыстрый доступ                    | Новости      | Обновление                               | устить еуеСо      | 2-                                           |       |               |
| Запуск еуеСоттипicator<br>бщие настройки Системные и<br>Команды быстрого доступа<br>Пить                                                                      | настройки Б                | ыстрый доступ                    | Новости      | Обновление                               | устить еуеСа      | 2-                                           |       |               |
| Запуск еуеСоттипісаtor<br>бщие настройки Системные і<br>• Команды быстрого доступа<br>• Пить<br>• Есть<br>• Бально                                            | настройки Б                | ыстрый доступ                    | Новости      | Обновление                               | устить еуеСо      | 3 <b></b>                                    |       |               |
| Запуск еуеСоттипicator<br>бщие настройки Системные и<br>• Команды быстрого доступа<br>• Пить<br>• Есть<br>• Больно                                            | настройки Б                | ыстрый доступ                    | Новости      | Обновление                               | устить еуеСо      | 2-                                           |       |               |
| Запуск еуеСоттипicator<br>бщие настройки Системные и<br>• Команды быстрого доступа<br>• Пить<br>• Есть<br>• Больно<br>• Телевизор                             | настройки Б                | ыстрый доступ                    | Новости      | Обновление                               | устить еуеСо      | <b>.</b>                                     |       |               |
| Запуск еуеСоттипісатог<br>бщие настройки Системные и<br>• Команды быстрого доступа<br>• Пить<br>• Есть<br>• Больно<br>• Телевизор<br>Позвать (Подойдите пожа  | настройки Б<br>алуйста)    | ыстрый доступ                    | Новости      | Обновление                               | устить еуеСа      | <u></u>                                      |       |               |
| Запуск еуеСоттипісатог<br>бщие настройки Системные і<br>• Команды быстрого доступа<br>• Пить<br>• Есть<br>• Больно<br>• Телевизор<br>Позвать (Подойдите пожа  | настройки Б<br>алуйста)    | ыстрый доступ                    | Новости      | Обновление                               | устить еуеСо      |                                              |       |               |
| Запуск еуеСоттипісатог<br>бщие настройки Системные і<br>• Команды быстрого доступа<br>• Пить<br>• Есть<br>• Больно<br>• Телевизор<br>Позвать (Подойдите пожл  | настройки Б                | ыстрый доступ                    | Новости      | Обновление                               | устить еуеСа      |                                              |       |               |
| Запуск еуеСоттипісатог<br>бщие настройки Системные і<br>• Команды быстрого доступа<br>• Пить<br>• Есть<br>• Больно<br>• Телевизор<br>Позвать (Подойдите пожа  | настройки Б                | ыстрый доступ                    | Новости      | Обновление                               | устить еуеСо      |                                              |       |               |
| Запуск еуеСоттипісатог<br>бщие настройки Системные і<br>• Команды быстрого доступа<br>• Пить<br>• Есть<br>• Больно<br>• Телевизор<br>Позвать (Подойдите пожл  | настройки Б                | ыстрый доступ                    | Новости      | Обновление                               | устить еуеСо      |                                              |       |               |
| Запуск еуеСоттипісатог<br>бщие настройки Системные и<br>• Команды быстрого доступа<br>• Пить<br>• Есть<br>• Больно<br>• Телевизор<br>Позвать (Подойдите пожа  | настройки Б                | ыстрый доступ                    | Новости      | Обновление                               | устить еуеСа      |                                              |       |               |
| Запуск еуеСоттипісатог<br>бщие настройки Системные і<br>• Команды быстрого доступа<br>• Пить<br>• Есть<br>• Больно<br>• Телевизор<br>Позвать (Подойдите пожл  | настройки Б                | ыстрый доступ                    | Новости      | Обновление                               | устить еуеСо      |                                              |       |               |
| Запуск еуеСоттипісатог<br>бщие настройки Системные и<br>• Команды быстрого доступа<br>• Пить<br>• Есть<br>• Больно<br>• Телевизор<br>Позвать (Подойдите пожа  | настройки Б                | ыстрый доступ                    | Новости      | Обновление                               | устить еуеСа      |                                              |       |               |
| Запуск еуеСоттипісатог<br>бщие настройки Системные і<br>Команды быстрого доступа<br>Пить<br>Есть<br>Больно<br>Телевизор<br>Позвать (Подойдите пожл            | настройки Б                | ыстрый доступ                    | Новости      | Обновление                               | устить еуеСо      |                                              |       |               |
| Запуск еуеСоттипісатог<br>«бщие настройки Системные и<br>« Команды быстрого доступа<br>• Пить<br>• Есть<br>• Больно<br>• Телевизор<br>Позвать (Подойдите пожа | настройки Б                | ыстрый доступ                    | Новости      | Обновление                               | устить еуеСо      |                                              |       |               |
| Запуск еуеСоттипісатог<br>бщие настройки Системные і<br>Команды быстрого доступа<br>Пить<br>Есть<br>Больно<br>Телевизор<br>Позвать (Подойдите пожл            | настройки Б                | ыстрый доступ                    | Новости      | Обновление                               | устить еуеСо      |                                              |       |               |
| Запуск еуеСоттипісатог<br>Эбщие настройки Системные и<br>• Команды быстрого доступа<br>• Пить<br>• Есть<br>• Больно<br>• Телевизор<br>Позвать (Подойдите пожа | настройки Б                | ыстрый доступ                    | Новости      | Обновление                               | устить еуеСа      |                                              |       |               |
| Запуск еуеСоттипісатог<br>Убщие настройки Системные і<br>* Команды быстрого доступа<br>• Пить<br>• Есть<br>• Больно<br>• Телевизор<br>Позвать (Подойдите пожа | настройки Б                | ыстрый доступ                    | Новости      | Обновление                               | устить еуеСо      |                                              |       |               |

| 🚳 Запуск eyeComr                                                                                     | nunicator                                                                                                    |                                                      |            |              |                              | <u></u> } |            |
|----------------------------------------------------------------------------------------------------|----------------------------------------------------------------------------------------------------|------------------------------------------------------|------------|--------------|------------------------------|-----------|------------|
| Общие настройки                                                                                      | Системные настройки                                                                                                    | Быстрый доступ                                       | Новости    | Обновление   |                              |           |            |
| 25.11.2018 15:33<br>Вышла новая верси<br>В новой версии мы<br>Теперь вы можете<br>Ссылка на загрузку | Обновление программы<br>ия программного обеспе<br>и добавили прозрачную и<br>набирать текст в удобно<br>и доступна в личном каби | чения!<br>«лавиатуру.<br>й для вас програм<br>інете. | ме, наприя | vep, Word.   |                              |           |            |
| 25.11.2018 15:33<br>Мы завершили соз<br>Теперь по адресу и<br>разработчиками.                        | Доступен личный кабин<br>дание личного кабинета<br>https://assistive.ru/cabinet                                                  | ет<br>можно загружать                                | последние  | обновления п | рограм <mark>м</mark> , руко | водства,  | общаться с |
| Соуранить                                                                                            |                                                                                                    |                                                      |            |              | anverterte evec              | ommunic   | ator       |
| Coxpanying                                                                                           |                                                                                                    |                                                      |            |              | anyenne cyce                 | on munic  |            |
| Запуск еуесотт<br>Общие настройки                                                                    | ипісатог                                                                                                    | ыстрый доступ                                        | овости С   | бновление    |                              |           | ~          |
| Такишая версия ем                                                                                    | Communicator 100                                                                                                    | acipun gociyn T                                      |            |              |                              |           |            |
| Последняя версия                                                                                     | eveCommunicator: 1.0.0                                                                                                    |                                                      |            |              |                              |           |            |
| Обновить                                                                                             |                                                                                                    |                                                      |            |              |                              |           |            |
|                                                                                                    |                                                                                                    |                                                      |            |              |                              |           |            |
|                                                                                                    |                                                                                                    |                                                      |            |              |                              |           |            |
|                                                                                                    |                                                                                                    |                                                      |            |              |                              |           |            |
| Сохранить                                                                                            |                                                                                                    |                                                      |            | 3anj         | устить eyeComr               | nunicator |            |

Нажимаемкнопку «Запустить eyeCommunicator»,

#### Калибровка

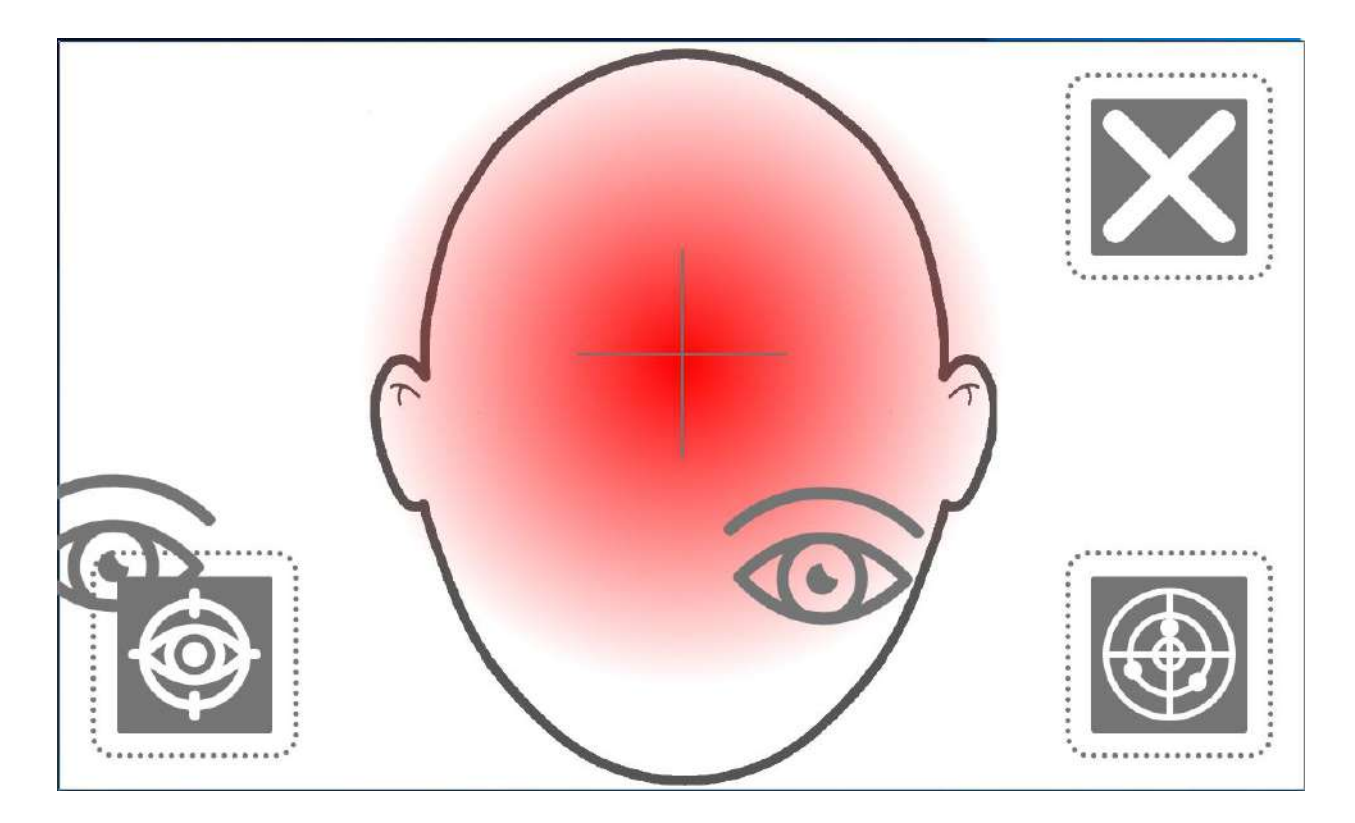

Направляем взор на крестик в центре схематического изображения, корректируем положение головы - расстояние, поворот. В это время происходит улавливание взгляда и визуализация правильного расположения пользователя по отношению к устройству. Постарайтесь добиться появления зеленой подсветки схематического силуэта головы.

Двигающийся по экрану монитора бледно розовый кружок — проекция взора пользователя.

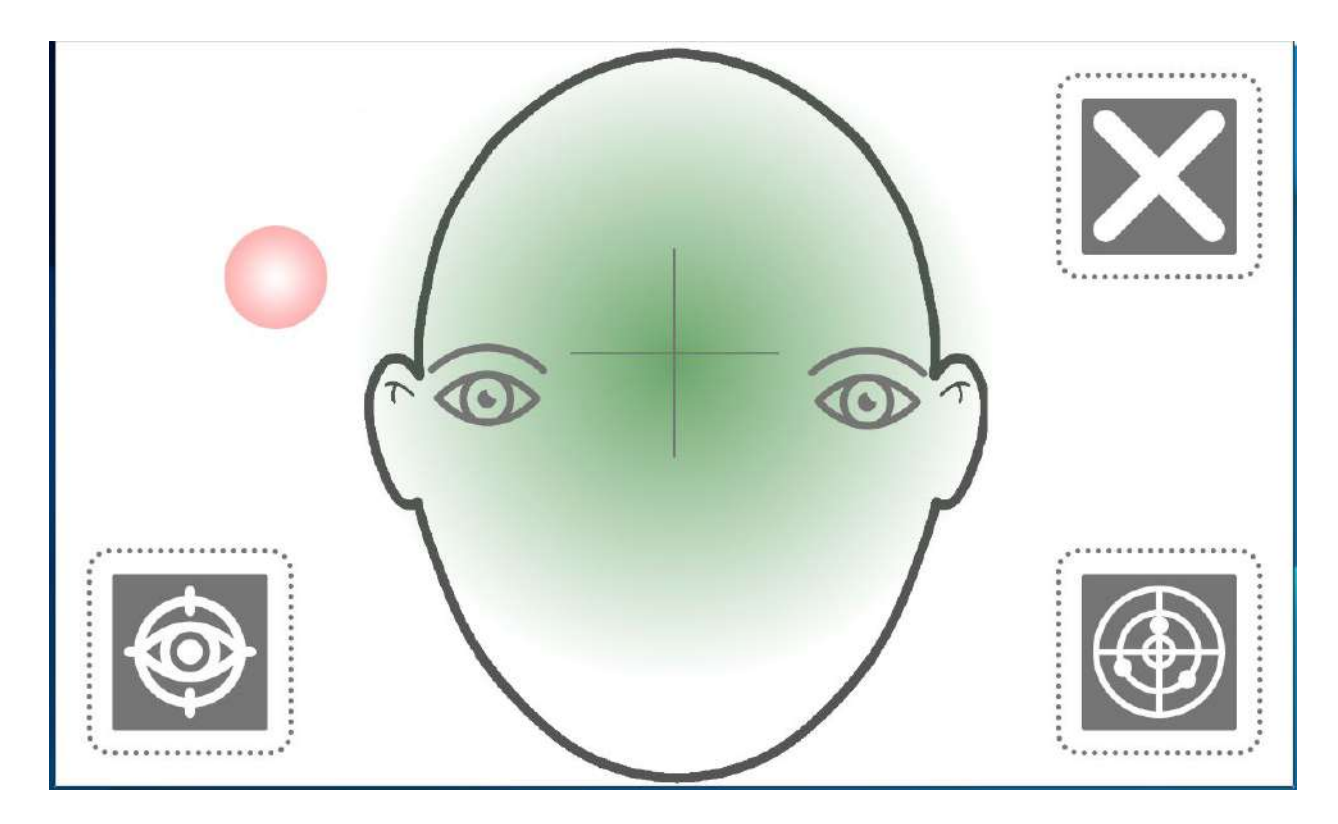

Добившись появления зеленой подсветки приступаем к следующему этапу-Калибровке.

КАЛИБРОВКА - это один из наиболее важных этапов, правильность и тщательность прохождения которого позволит полноценно пользоваться всеми возможностями системы с минимальными усилиями.

Для запуска КАЛИБРОВКИ необходимо нажать на значок «начать калибровку» с помощью левой кнопки мыши или наведя на него взор на 1,5 секунды.

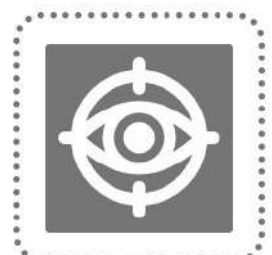

Инструкция: следим взором за появляющимися на экране кружечками, фокусируемся на них, стараемся не переводить взгляд на другие области. В зависимости от модели айтрекера кружечки могут отличаться. Чем внимательнее и аккуратнее вы будете следить за появляющимися кружками, тем точнее система будет распознавать перемещение вашего взора по экрану.

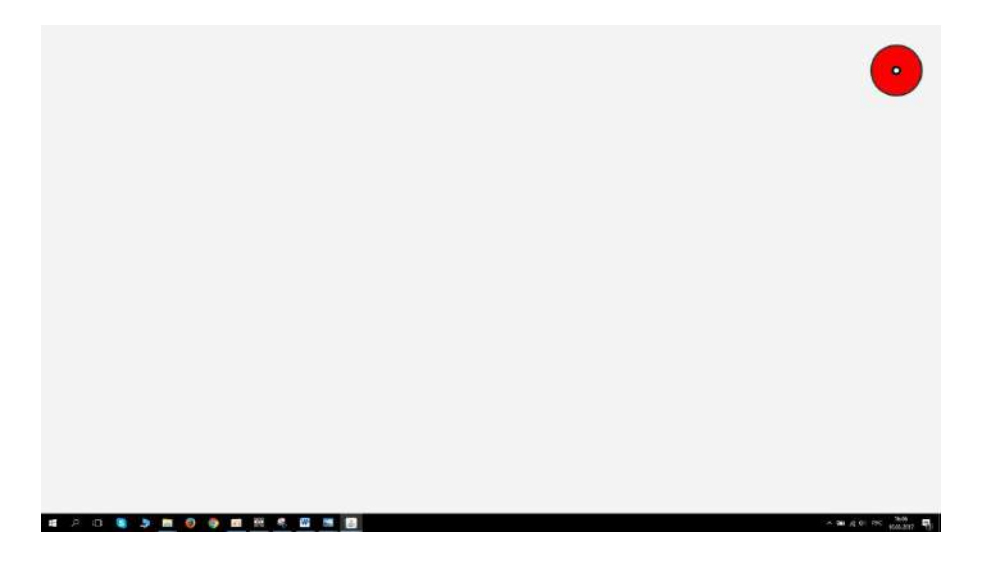

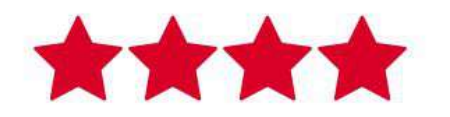

Точность калибровки: Отлично

Чем лучше точность калибровки, тем проще и точнее будет работать прибор.

Состояние калибровки можно проверить с помощью значка «проверить калибровку».

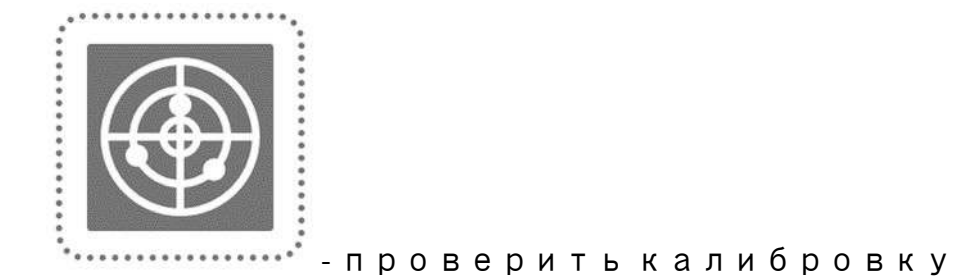

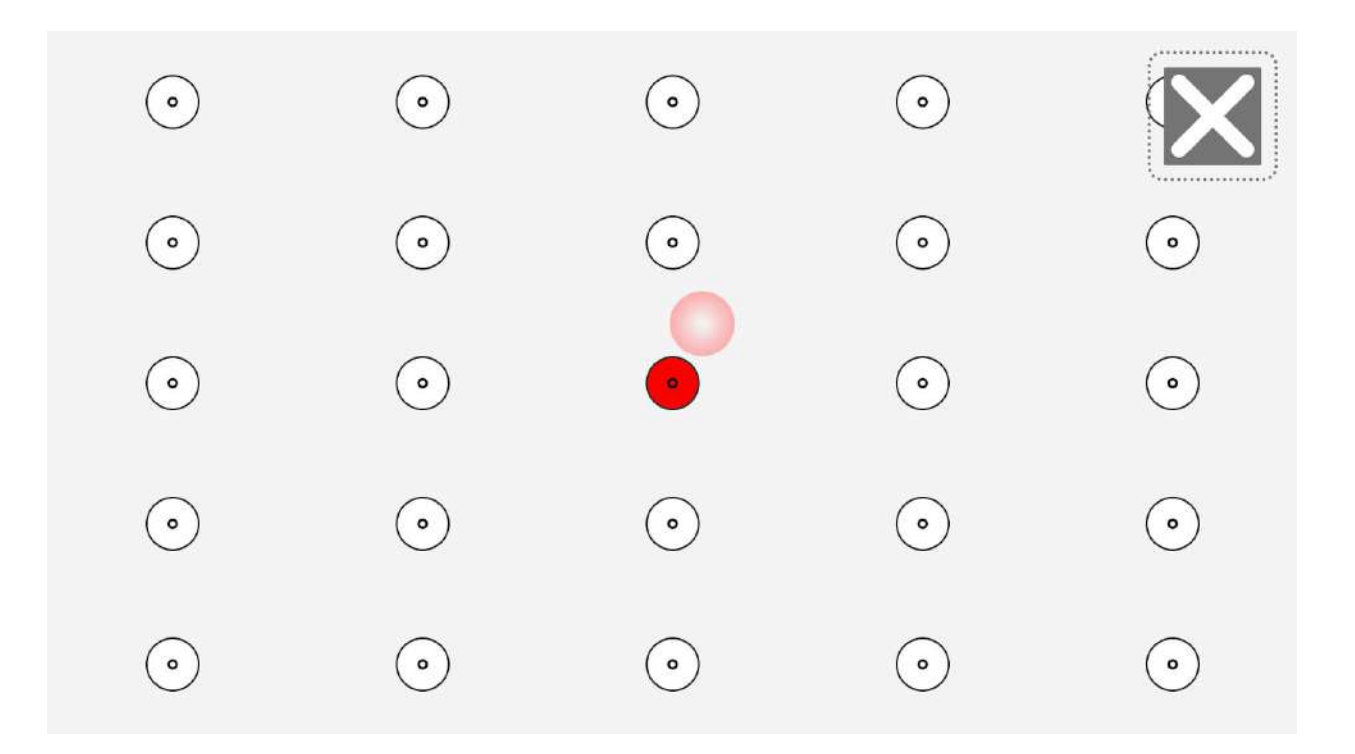

Двигающийся по экрану монитора бледно розовый кружок – проекция взора пользователя. Последовательно посмотрите на все неподвижные белые кружечки. При совпадении взора – розового кружка, с неподвижным белым кружком, последний окрасится красным цветом. Чем точнее совпадает взор с кружком, тем лучше калибровка.

После прохождения калибровки и проверки калибровки-устройство готово к работе.

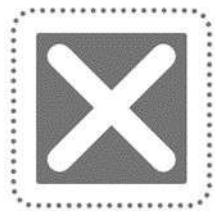

- закрыть

Чтобы закрыть инструменты калибровки наводим взгляд на крестик расположенный в верхнем правом углу экрана и задерживаем на нем взор до закрытия этапа калибровки.

#### Описание функций программы

Справа и слева расположены 2 окна меню. Они представлены полукруглыми областями красного цвета. Слева - меню быстрых команд, где расположены заранее заготовленные фразы (см. пункт настройки). Справа – меню, заменяющие клавиатуру и мышь, а также синтез речи и калибровка.

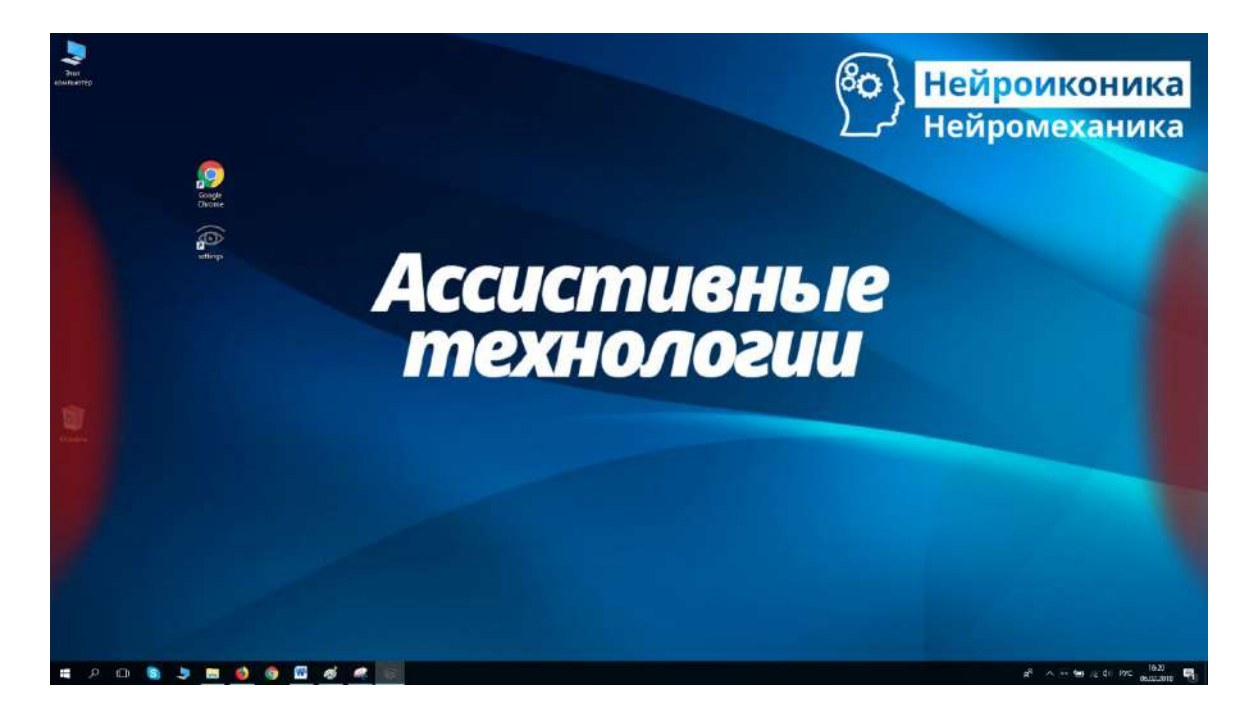

Теперь перед вами открыты огромные горизонты возможностей управления компьютероми общения с окружающими.

#### Как пользоваться программой?

# Менюсправа

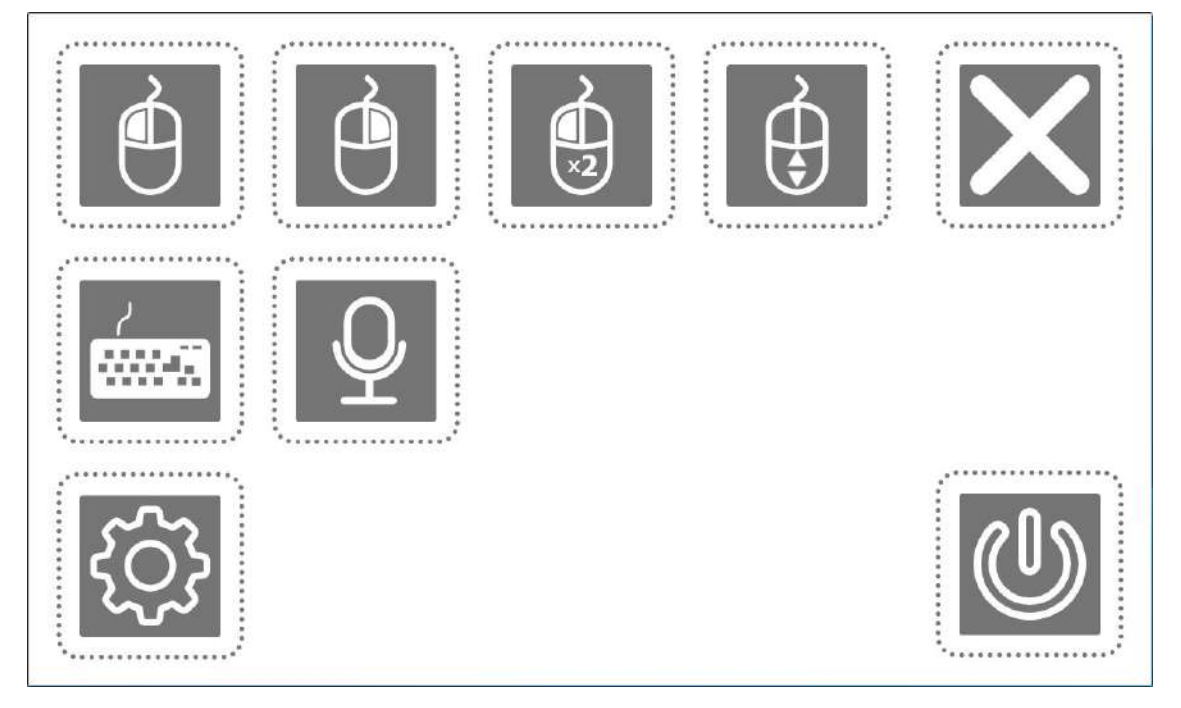

Чтобы выбрать какой-либо элемент на нем надо задержать взор на 1,5 секунды.

![](_page_20_Figure_0.jpeg)

![](_page_21_Picture_0.jpeg)

- выключить EyeCommunicator

![](_page_21_Figure_2.jpeg)

#### Меню слева или меню быстрых команд

При наведении взора на зеленый прямоугольник, будет озвучена эта фраза (предварительно настраивается в настройках пользователя). С помощью серых прямоугольников можно строить более сложные фразы, например: Телевизор → включить, выключить, переключить канал. Уровень вложенности можно увеличить (см. пункт настройки). Телевизор → переключить канал → НТВ. Соответственно НТВ будет зеленого цвета и будет озвучена фраза «Переключите телевизор на НТВ», предварительно заданная в меню настроек.

Синтезречи Стандартная клавиатура без увеличения

![](_page_22_Picture_0.jpeg)

![](_page_22_Figure_1.jpeg)

Вряде случаев пользователю может быть удобнее использовать клавиатуру с функцией увеличения областей. В «Стерхе» предусмотрена клавиатура разделенная на 4 части, при наведении взора на любую из них выбранная область увеличится, что облегчит выбор нужного символа. Далее выбираем желаемую букву или цифру, зафиксировав на ней взор на 1,5 секунды. Выбранная буква отобразится в поле для ввода. Под полем для ввода можно найти подсказки возможных слов с этими буквами. Если подсказка подходит – фиксируем на ней взгляд.

| Esc ë 1 2                                 | 3 · 5 6 7 8 9 | 0 - = ←Back                       |
|-------------------------------------------|---------------|-----------------------------------|
| й цу                                      | кенг ш щ з    | х ъ \ Del                         |
|                                           |               |                                   |
| фыв                                       | апролдж       | э † Enter                         |
| Shift я ч с                               | мить бю.      | ← ↓ → RU/EN                       |
|                                           |               |                                   |
| :<br># 2 0 <b>9 3 2 2 0 9 0 1</b> 2 2 8 3 |               | ∧ to g (+) Dis 1350<br>Latituti D |

Для работы с текстовыми редакторами, браузером или любым текстом предусмотрена полупрозрачная клавиатура.

![](_page_24_Picture_0.jpeg)

Пример использования: открываем ворд, устанавливаем курсор в место, где будем печатать текст. В правом меню выбираем клавиатуруиначинаемпечатать.

Как запустить браузер? (браузер на рабочем столе)

• Выбираем двойной клик в панели справа

![](_page_25_Picture_0.jpeg)

 Наводим взор на значок браузера (или рядом с ним, если сложно прицелится) на 1,5 секунды

![](_page_25_Picture_2.jpeg)

Крест в правом углу отменяет выбранное вами действие — двойной клик. Без нажатия на него двойной клик так и будет применяться ко всему, на что вы сфокусируете взор более чем на 1,5 секунды.

![](_page_26_Picture_0.jpeg)

![](_page_26_Picture_1.jpeg)

Теперь легко можно попасть в желаемый браузер.1,5 секунды и он запущен:

![](_page_26_Picture_3.jpeg)

С браузером запустилась и новое меню вверху экрана.

#### Менюдля управления браузером

![](_page_27_Picture_1.jpeg)

★ 0 21C 16:30 16:03,217

![](_page_27_Picture_2.jpeg)

🖬 🔎 🗆 🧕 🕽 🚳 🚳 🖬 🕾 🤻 🖾 🖼 🐗 🚺

![](_page_27_Figure_4.jpeg)

![](_page_28_Picture_0.jpeg)

-открыть новую вкладку.

![](_page_28_Picture_2.jpeg)

- закрыть вкладку или браузер если открыта только одна вкладка.

![](_page_28_Picture_4.jpeg)

📲 - перейти на другую вкладку.